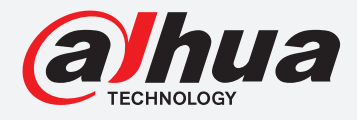

# **TIOC HOW TO GUIDE**

## How to set up Face Mask Function

For an NVR-system

The following guide enables you to set up the Face Mask Function on *Wiz Sense* (Series 3) and *Wiz Mind* (Series 5 & 7) NVR-systems.

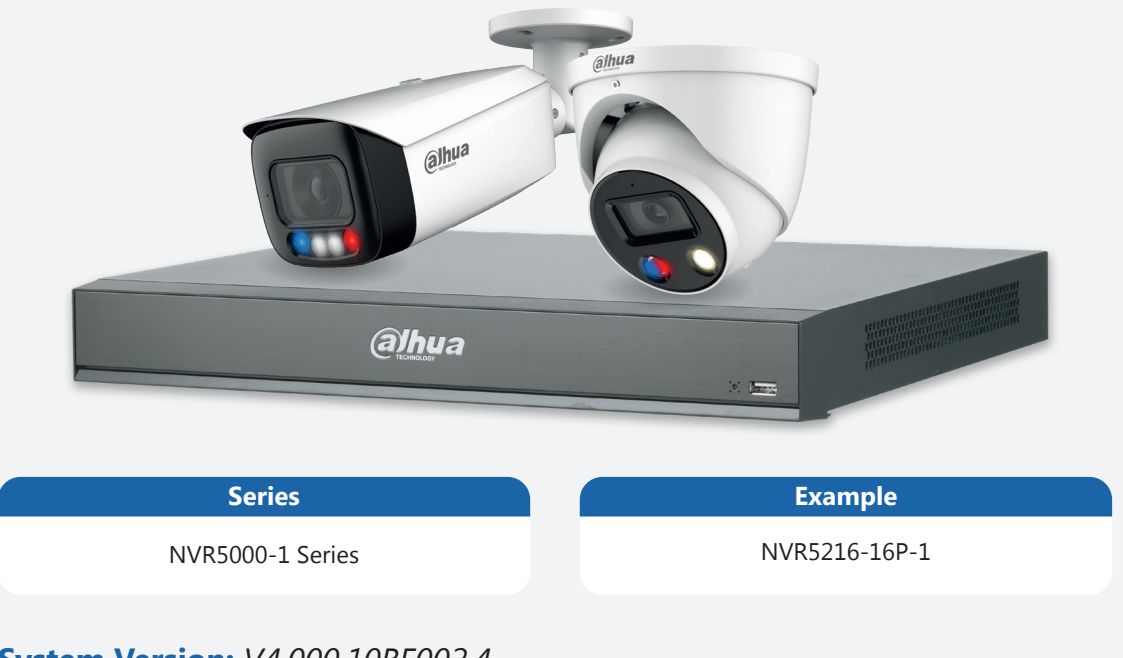

System Version: V4.000.10BE002.4 Build Date: 2020-09-10

**NB:** The firmware version is based on the latest version when this document was created and may slightly differ from future versions, however this will not affect any of the functionality.

**Step 1:** Go to **Step 1:** Go to **Step 1:** Go t

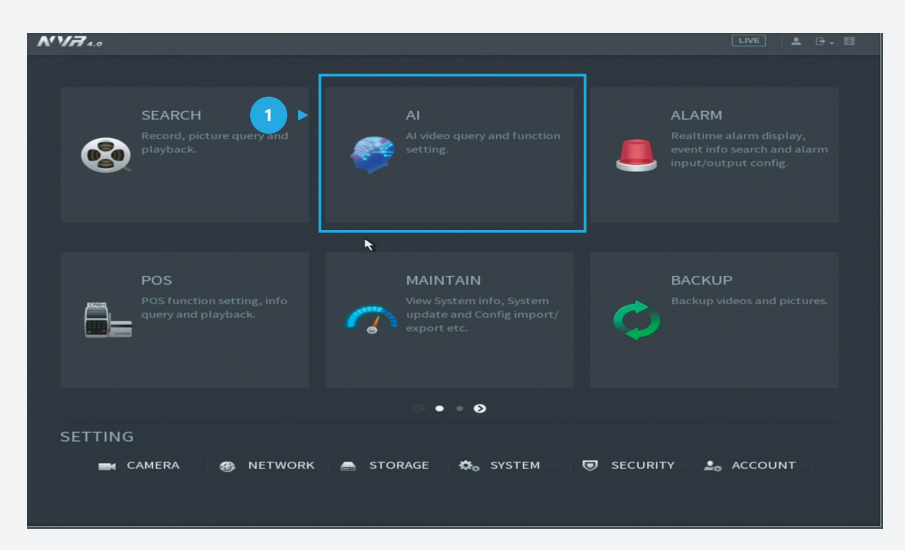

Figure 1: Start from the setup page of the NVR

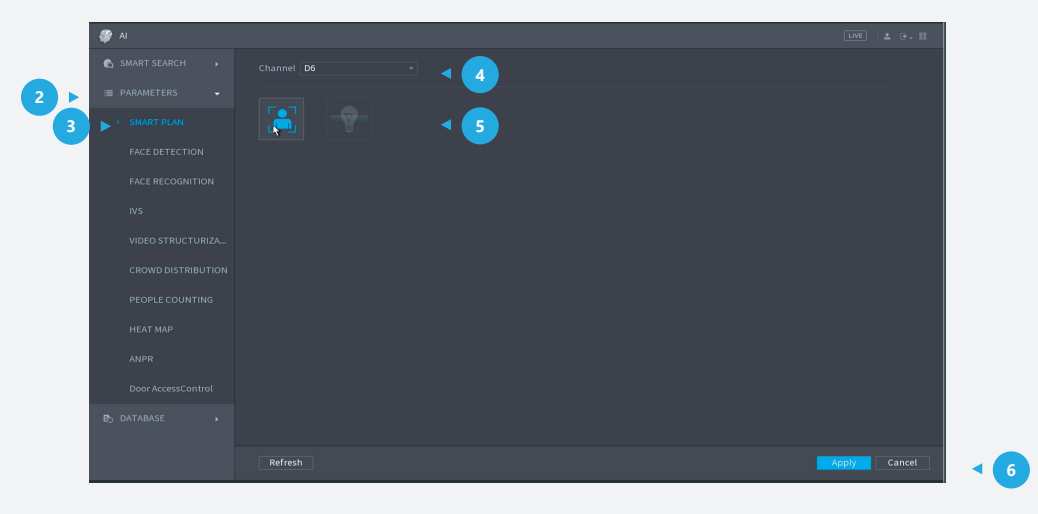

Figure 2: Activate face detection

**Step 2:** Go to **Step 2:** Go to **AI** > "PARAMETERS" > "FACE DETECTION" and then choose **Type** as "AI by Device", **Alarm Type** as "Mask Detect", *click* **CI Enable** to enable the alarm.

|     | 🎯 AI                                                                                    |                                                                                          |                                                                                |                                    | LIVE 🕹 🕀 - 🛗 |      |     |
|-----|-----------------------------------------------------------------------------------------|------------------------------------------------------------------------------------------|--------------------------------------------------------------------------------|------------------------------------|--------------|------|-----|
| 2 > | SMART SEA  PARAMETERS  SMART PLAN FACE DETECTION FACE DEFEOGNI                          | Channel<br>Alarm Type<br>Enable<br>Detect Region<br>Rule                                 | D9<br>Mask Detect<br>Setting<br>Wear No Mask                                   | ▼ Type<br>▼<br>● Wear Mask         | Al by Device | ~    | ◄ ❹ |
|     | IVS<br>VIDEO STRUC<br>CROWD DISTR<br>People Counting<br>HEAT MAP<br>ANPR<br>PD DATABASE | Period<br>Alarm Out<br>PTZ Activation<br>Tour<br>Buzzer<br>Voice Prompts<br>Camera Audio | Setting<br>Setting<br>Setting<br>Setting<br>Setting<br>Setting<br>Vone<br>None | Latch<br>Send Email<br>Post-Record |              |      |     |
|     |                                                                                         | Default Refre                                                                            | esh                                                                            |                                    | Apply        | Back | < 5 |

Figure 3: Mask detection settings

Step 3: Click "Detect Region" and choose the region you want to detect masks in. Then,click OK to save the target area. Other related settings can be adjusted on the settings page.

*Click* **Apply** at the bottom right corner of the settings page to complete.

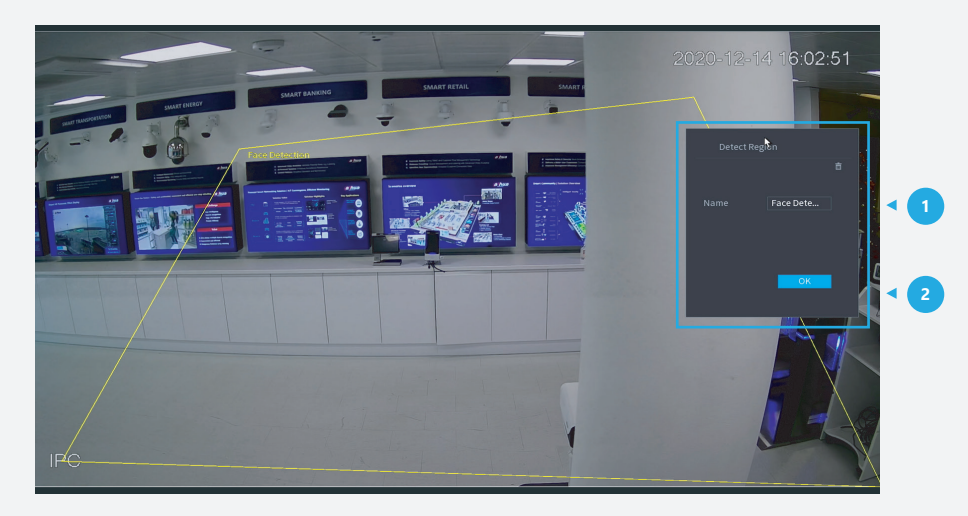

Figure 4: Choose the region to detect masks in

**Step 4:** Right *click* to go back to the monitoring interface, right *click* and change "Preview Mode" to "AI Mode", and then you will be able to see mask detection details on the right-hand side.

|                                |                                 |                                |                                         |                                             | 276                | <b>1</b> 0 Ø |
|--------------------------------|---------------------------------|--------------------------------|-----------------------------------------|---------------------------------------------|--------------------|--------------|
|                                |                                 |                                |                                         | 2020-12-14 16:55:15                         |                    |              |
|                                |                                 |                                |                                         | 2020 12 14 10.33.13                         | Today's statistics |              |
|                                |                                 |                                |                                         |                                             |                    |              |
| 10.1.1.65                      | 10.1.1.65                       |                                | 10.1.1.67                               | 10.1.1.68<br>Can not find the network host. | Total Monitoring   | fimes : 6    |
| Can not find the network host. | Can not find the network        | k host. Can not fin            | d the network host.                     |                                             |                    |              |
|                                |                                 |                                |                                         |                                             |                    |              |
|                                |                                 |                                |                                         |                                             |                    |              |
| 01                             |                                 | 102                            | D2                                      |                                             | ·                  | 10           |
|                                |                                 | 02                             |                                         |                                             | A COLOR            | AgeYoung     |
|                                |                                 | (38-94 38 <mark>)</mark> -4 13 |                                         | •                                           |                    | GenderMale   |
|                                |                                 |                                |                                         |                                             |                    | Mask Yes     |
|                                |                                 |                                |                                         |                                             |                    | Glasses:No   |
| 101120                         | STATES STATE AND A              | 🐵 Main Menu                    |                                         | 101170                                      |                    |              |
| Can not find the network host  | NAME AND DESCRIPTION OF TAXABLE | (i) Flow Mode                  | ilhua                                   | Can not find the network host               | D3                 | 16:35:40     |
| can not ma the network nost.   |                                 | 0 Search                       |                                         | currie ind the network nest.                |                    |              |
|                                |                                 | = 077                          |                                         |                                             |                    | Age:Young    |
|                                |                                 | PIZ                            |                                         |                                             |                    | GenderMale   |
| D5                             | <b>.</b> / '                    | View 1                         | D7                                      | D8                                          |                    | MaskYes      |
|                                |                                 | III View 4 →                   |                                         |                                             |                    | Glasses:No   |
|                                |                                 | 🔳 View 8 🔹                     |                                         |                                             |                    |              |
|                                |                                 | III View 9                     |                                         |                                             | D8                 | 16:35:35     |
|                                |                                 | 🔲 View 16                      |                                         |                                             |                    |              |
| 192.168.5.232                  | alhua                           | III Sequence                   | Ilhua                                   | alhua                                       | -                  | Age:Young    |
| Can not find the network host. |                                 | Smart Tracking                 | ALL ALL ALL ALL ALL ALL ALL ALL ALL ALL |                                             |                    | Gender:Male  |
|                                |                                 | El Custom Split                |                                         |                                             |                    | MaskYes      |
|                                |                                 | Camera Degistration            |                                         |                                             |                    |              |
| D9                             |                                 | - camera Registration          | D11                                     | D12                                         |                    |              |
|                                |                                 | Manual                         |                                         |                                             |                    | 16:34:52     |
|                                |                                 | Preview Mode General           |                                         |                                             |                    |              |
|                                | ili C                           | III Crowd Distribution         | <ul> <li>AI Mode</li> </ul>             |                                             |                    | Age:Young    |
|                                |                                 | 🖂 Auto Focus                   |                                         |                                             |                    |              |
| <u>ell</u>                     | <b>O1</b>                       | 9 Image                        | M                                       | eller-                                      |                    |              |
| annua                          | anua                            | Sub Port                       | nnua                                    | annua                                       |                    |              |
|                                |                                 |                                |                                         |                                             |                    |              |
|                                |                                 |                                |                                         |                                             |                    | 16:34:51     |
| 012                            |                                 | 014                            | 015                                     | 016                                         |                    |              |
| 013                            |                                 | 014                            | 015                                     | DIG                                         |                    | AgeNoung     |

Figure 5: "AI mode" for preview

#### Step 5: Check the alarm

*Click* **I** Alarm in the top right corner of the main page, if you want to check the details of recorded alarms for different types, *click* "Alarm info", and you can see records for "Face Detection".

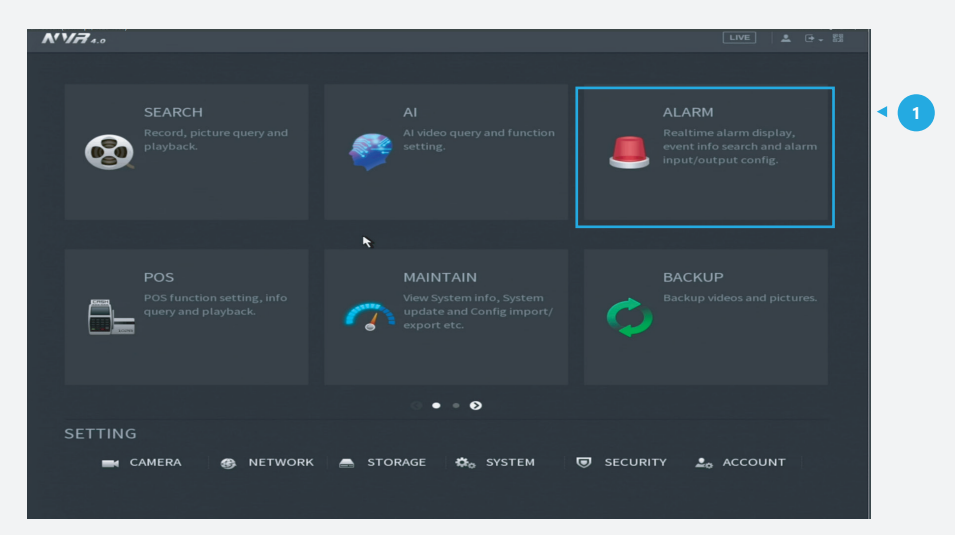

Figure 6: Start from the setup page of the NVR

| ALARM STATUS |              |          |  |
|--------------|--------------|----------|--|
|              |              | 2        |  |
|              | 100 Log Time | Playback |  |
|              | 1 2020-12-14 |          |  |
|              |              |          |  |
|              |              |          |  |
|              |              |          |  |
|              |              |          |  |
|              |              |          |  |
|              |              |          |  |
|              |              |          |  |
|              |              |          |  |
|              |              |          |  |
|              |              |          |  |
|              |              |          |  |
|              |              |          |  |
|              |              |          |  |
|              |              |          |  |
|              |              |          |  |
|              |              |          |  |
|              |              |          |  |
|              |              |          |  |

Figure 7: Records for face detection

When clicking each record you will be able to see full details. For example, the following is about a mask warning:

| 🚨 ALARM         |                   |                         | LIVE 🕹 🕒 🛛 🕄 |
|-----------------|-------------------|-------------------------|--------------|
| > ALARM INFO    |                   |                         |              |
| ALARM STATUS    |                   |                         |              |
|                 |                   | 2020 -12 -15 00 :00 :00 |              |
| ALARM INPUT     | 100 Detailed Info |                         |              |
| ALARM OUTPUT    |                   |                         |              |
| VIDEO DETECTION | 33<br>34          |                         |              |
| AUDIO DETECT    |                   |                         |              |
| THERMAL ALARM   |                   |                         |              |
| ABNORMALITY     | 39<br>40          |                         |              |
|                 | 41 42             | *                       |              |
|                 |                   |                         |              |
|                 |                   |                         |              |
|                 |                   | Next Back               |              |
|                 |                   |                         |              |
|                 |                   |                         |              |
|                 |                   |                         |              |
|                 |                   |                         |              |

Figure 8: Record about mask warning

\*Design and specifications are subject to change without notice.

DAHUA UK & IRELAND Quantum, 60 Norden Road, Maidenhead, Berkshire SL6 4AY Tel: +44 (0) 1628 613 500 sales.UK@dahuatech.com support.UK@dahuatech.com If you still encounter problems operating your Dahua device, please call **+44 (0)1628 613 500**